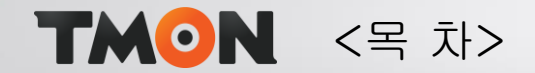

- 1. 티몬 가입하기
- 2. 배송템플릿 관리
- 3. 배송템플릿생성>무료배송
- 4. 배송템플릿 생성>2500
- 5. 배송템플릿 생성>3000
- 6. 배송템플릿 생성>3500
- 7. 배송템플릿 생성>4000
- 8. 배송템플릿 생성>4500
- 9. 배송템플릿 생성>5000
- 10. 배송템플릿 생성>6000
- 11. 배송템플릿 생성>8000
- 12. 배송템플릿 생성>10000
- 13. 배송템플릿 생성>해외5000
- 14. 배송템플릿 생성>해외10000

- 15 오토샵설정
- 16 마진설정
- 17 카테고리 설정
- 18 상품등록
- 19 품절/재입고/가격변경
- 20 송장연동
- 21 주문확인
- 22 아토즈 주문방법
- 23 아토즈 주문방법 2
- 24 아토즈 주문방법 3
- 25 아토즈 주문방법 4
- 26 주문확인
- 27 적립금 충전방법

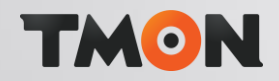

27-1p

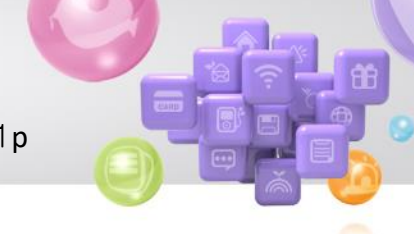

#### 티몬 파트너 가입하기

https://spc.tmon.co.kr/member/selectPartnerTpFrm

1. 주문관리 > 배송템플릿 관리 클릭

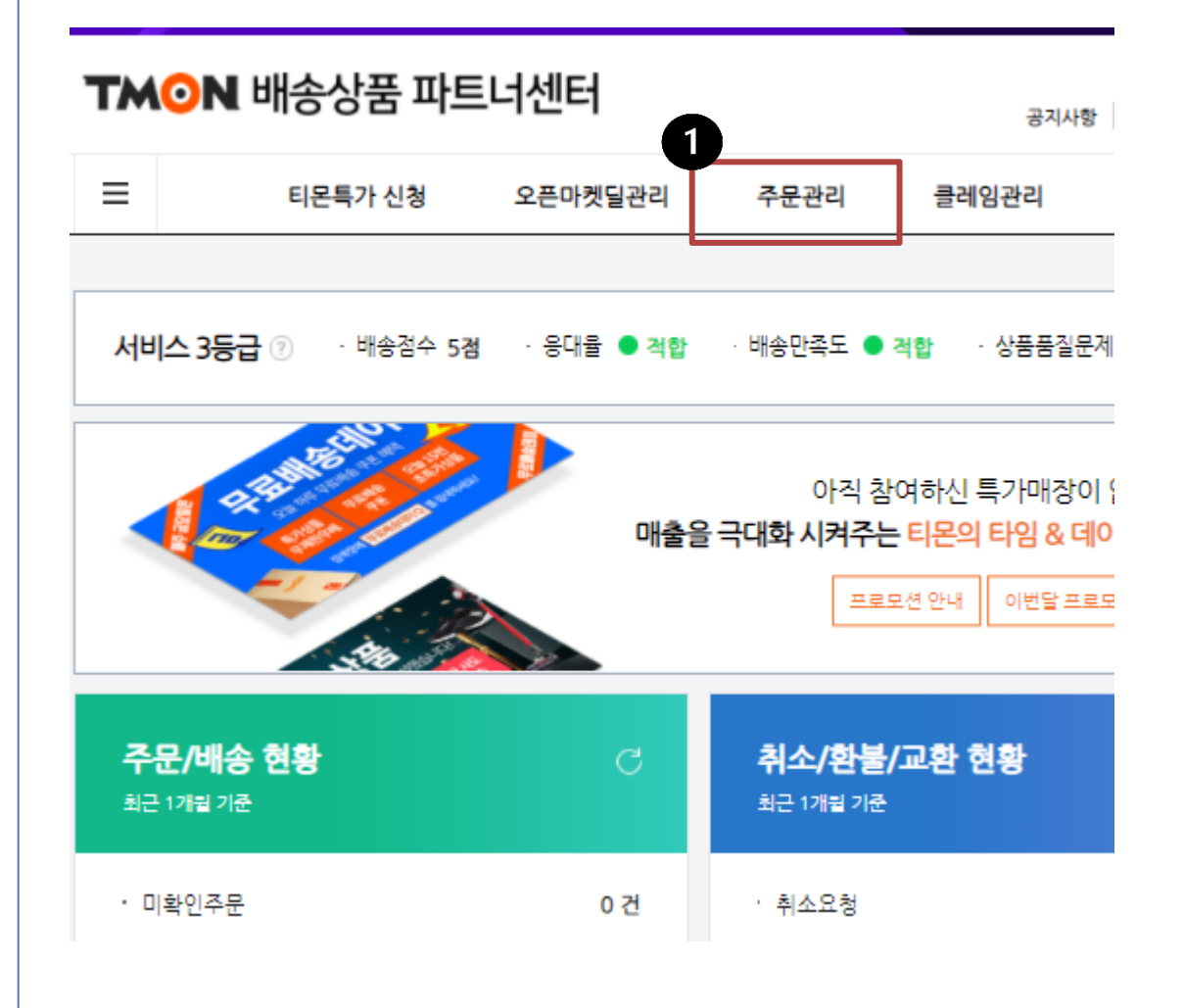

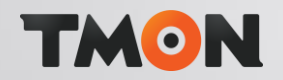

27-2p

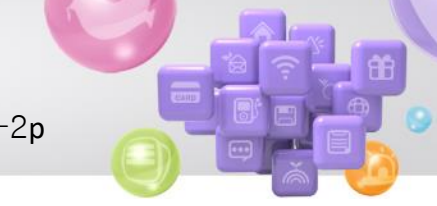

배송템플릿 관리

1. 배송템플릿 생성 클릭

| 묶음배송여부 | ● 전체 ○ Y(묶음배송 적용) ○ N(묶음배송 미적용) |                  |               |  |  |  |  |  |  |
|--------|---------------------------------|------------------|---------------|--|--|--|--|--|--|
| 상품유형그룹 | 전체 👻                            |                  |               |  |  |  |  |  |  |
| 배송유형   | 전체 👻                            | 배송비정책            | 전체            |  |  |  |  |  |  |
| 조회항목   | ○ 미선택 ○ 배송템플릿 번호 ○ 배송팀          | 템플릿 명 🔵 배송지 번호 🧕 | ) 반품/교환지 번호 🧲 |  |  |  |  |  |  |
| 사용여부   | ○ 전체 ● 가능 ○ 불가                  |                  |               |  |  |  |  |  |  |

검색결과 13건

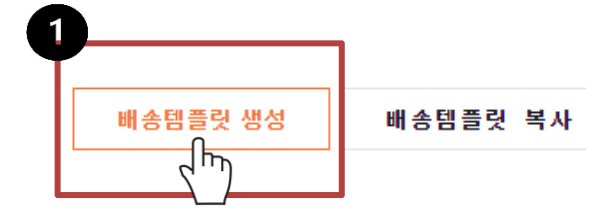

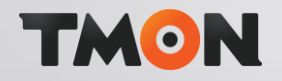

27-3p

1. 무료배송 설정하기

1) 묶음배송여부 : 묶음배송 미적용

2) 배송템플릿 명 : 무료배송 (공백없이)

3) 배송유형 : 예외발송

4) 상품유형 : 주문 후 발주

| 티몬특가 신청  | 오픈마켓딜관리 주문관리                | 클레임관리                             | 문의·리뷰관리       | 정산관리           | 광고안내 파      |
|----------|-----------------------------|-----------------------------------|---------------|----------------|-------------|
| 묶음배송여부   | ○ 묶음배송 적용 ● 묶음배송 미          | 적용 ·해당 배송템플릿에                     | 연결된 달은 묶음배송되) | 지 않습니다.        |             |
| 배송템플릿 번호 |                             | <b>2</b><br>배송템플                  | 릿 명           | 무료배송           |             |
| 위탁여부     | N (일반배송)                    | 파트너                               |               | * 11-11 ALE *  |             |
| 생성일      |                             | 생성자                               |               |                |             |
| 상세정보     |                             |                                   |               |                | 3           |
|          | 상품유형/배송유형                   | · 당일발송                            | _ 믹           | 일발송            | ● 예외발송      |
|          | ○ 일반 상품                     | <b>당일발송 마감시간</b><br>· 이전주문 : 당일까지 | 결제일<br>발송     | + 1일까지         | -           |
|          | ○ 냉장/냉동/신선식품                | · 이후주문 : 익일까지                     | 발송<br>결제일     | + 1일까지 (금요일제외) | -           |
| 상품유형그룹 ? | ○ 해외구매<br>(해외직배송/해외 구매대행)   | -                                 | -             |                | 결제일 + 10일까지 |
|          | 화물/설치                       | -                                 | _             |                | 결제일 + 10일까지 |
|          | ○ 주문 제작                     | -                                 | _             |                | 결제일 + 8일까지  |
|          | <ul> <li>주문 후 발주</li> </ul> | _                                 | _             |                | 결제일 + 5일까지  |

※ 주의사항: 배송템플릿 명 기재된 데로 공백없이 똑같이 입력해야 오토샵 상품등록 됩니다.

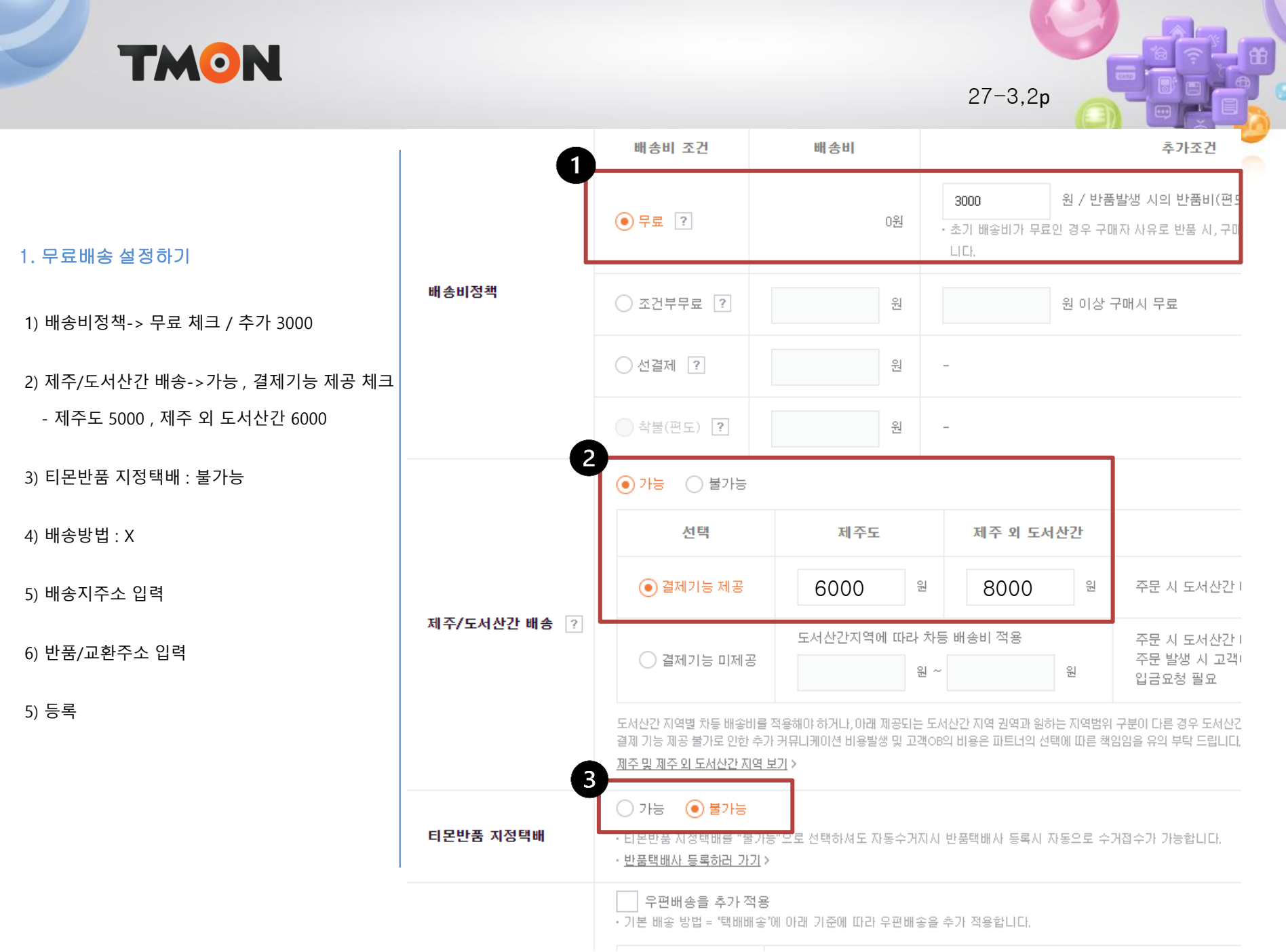

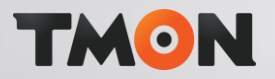

27-4p

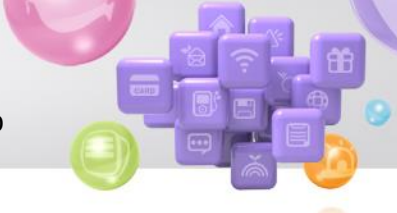

주문관리 > 배송템플릿 관리 > 배송템플릿 생성 클릭

### 2. 배송비 2500원 설정방법

1) 묶음배송여부 : 묶음배송 미적용

2) 배송템플릿 명 : 2500 (공백없이)

3) 배송유형 : 예외발송

4) 상품유형 : 주문 후 발주

5) 배송비정책-> 선결제 2500

6) 제주/도서산간 배송 > 가능, 결제기능 제공 체크- 제주도 5000, 제주 외 도서산간 6000

7) 티몬반품 지정택배 : 불가능

8) 배송방법 : X

9) 배송지주소 입력

10) 반품/교환주소 입력

11) 등록

# **TMON** 배송상품 파트너센터

검색결과 13건

 $\equiv$ 

|   | 티몬특가 신청  | 1<br>오픈마켓딜관리                            | 주문관리       | 클레임관리       | 문의·리     | 뷰관리     | 정산관리   |
|---|----------|-----------------------------------------|------------|-------------|----------|---------|--------|
| I | 배송템플릿 관리 |                                         |            |             |          |         |        |
|   | 묶음배송여부   | <ul> <li>● 전체</li> <li>● Y(특</li> </ul> | R음배송 적용) 📿 | ) N(묶음배송 미적 | 용)       |         |        |
|   | 상품유형그룹   | 전체                                      | •          |             |          |         |        |
|   | 배송유형     | 전체                                      | •          | ың          | 송비정책     | 전체      |        |
|   | 조회항목     | <ul> <li>미선택</li> <li>배</li> </ul>      | i송템플릿 번호 ( | ) 배송템플릿 명   | ○ 배송지 번호 | ○ 반품/교환 | ਨ 번호 🔘 |
|   | 사용여부     | ○ 전체 🛛 ● 가늘                             | 5 🔵 불가     |             |          |         |        |

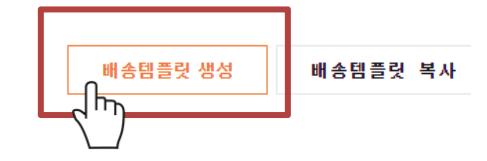

#### ※ 주의사항

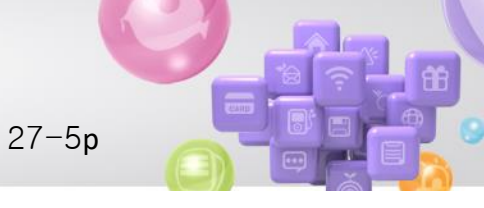

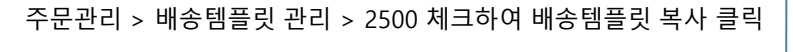

# 3. 배송비 3000원 설정방법

1) 배송템플릿 명 : 3000 (수정하기)

2) 배송비정책 >선결제 체크 , 3000 (수정하기)

TMON

\* 나머지는 같습니다.

3) 등록

| • | TM⊙N 배송상품 파트너센터 |              |       |      |        |      |             |         |          |  |  |  |
|---|-----------------|--------------|-------|------|--------|------|-------------|---------|----------|--|--|--|
|   | ≡               | 티몬특          | 오픈마켓  | 딜관리  | 주문관리   | 클    | 레임관리        | 문의·리뷰관리 |          |  |  |  |
|   | 사용              | 여부           | ○ 전체  | ) 가능 | ○ 불가   |      |             |         |          |  |  |  |
|   |                 |              |       |      |        |      |             |         |          |  |  |  |
|   |                 |              |       |      |        |      |             | 6       |          |  |  |  |
|   | 검색결과            | <u>과 13건</u> |       |      |        |      | 배송템         | 플릿생성 비  | 배송템플릿 복사 |  |  |  |
|   | 선택              | 배송템플린 번      | 배송템플리 | 1 g  | 묽음배송여부 | 상품유  | 형그룹         | 배송유형    | 배송비 정책   |  |  |  |
|   | 0               | 1773654      | 무료배송  | 5    | N      | 주문 후 | 이 집<br>후 발주 | 예외발송    | 무료       |  |  |  |
| 2 | 1               | 1757846      | 2500  |      | N      | 주문 후 | 휘발주         | 예외발송    | 선결제      |  |  |  |

※ 주의사항

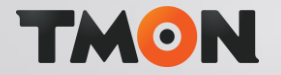

27-6p

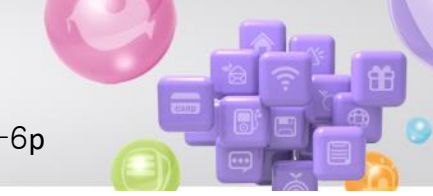

주문관리 > 배송템플릿 관리 > 2500 체크하여 배송템플릿 복사 클릭

# 3. 배송비 3500원 설정방법

1) 배송템플릿 명 : **3500** (수정하기)

2) 배송비정책 >선결제 체크 , 3500 (수정하기)

\* 나머지는 같습니다.

3) 등록

| • | TM⊙N 배송상품 파트너센터 |               |      |      |        |      |      |            |          |  |  |
|---|-----------------|---------------|------|------|--------|------|------|------------|----------|--|--|
|   | 글 티몬특가 신청       |               | 오픈마켓 | 딜관리  | 주문관리   | 클    | 레임관리 | 문의·리뷰관리    |          |  |  |
|   | 사용              | 여부            | ○ 전체 | • 가능 | ○ 불가   |      |      |            |          |  |  |
|   | 검색결고            | 와 13 <u>건</u> |      |      |        |      | 배송템  | 3<br>플릿 생성 | 배송템플릿 복사 |  |  |
|   | 선택              | 배송템플릿 번       | 배송템플 | 릿명   | 묶음배송여부 | 상품유  | 형그룹  | 배송유형       | 배송비 정책   |  |  |
| 6 | 0               | 1773654       | 무료배  | *    | N      | 주문 후 | 티 발주 | 예외발송       | 무료       |  |  |
| 4 | 1               | 1757846       | 2500 |      | Ν      | 주문 후 | 티 발주 | 예외발송       | 선결제      |  |  |

※ 주의사항

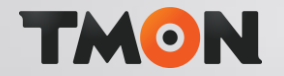

27-7p

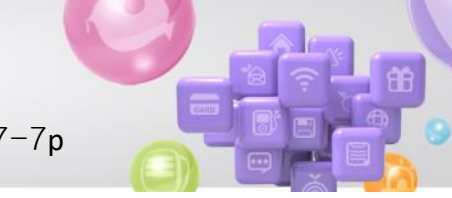

주문관리 > 배송템플릿 관리 > 2500 체크하여 배송템플릿 복사 클릭

### 3. 배송비 4000원 설정방법

1) 배송템플릿 명 : 4000 (수정하기)

2) 배송비정책 >선결제 체크 , 4000 (수정하기)

\* 나머지는 같습니다.

3) 등록

| • | TM⊙N 배송상품 파트너센터 |               |      |      |        |      |      |       |    |         |  |
|---|-----------------|---------------|------|------|--------|------|------|-------|----|---------|--|
|   | 글 티몬특가 신청       |               |      | 오픈마컷 | 민필관리   | 주문관리 | Ē    | 레임관리  | 문  | 의·리뷰관리  |  |
|   | 사용              | 여부            | ○ 전체 | • 가능 | ○ 불가   |      |      |       |    |         |  |
|   |                 |               |      |      |        |      |      |       |    |         |  |
|   |                 |               |      |      |        |      |      | 6     |    |         |  |
|   | 검색결고            | 와 13 <u>건</u> |      |      |        | [    | 배송템  | 플릿 생성 | 배ㅎ | 송템플릿 복사 |  |
|   | 선택              | 배송템플릿 번       | 배송템플 | 릿명   | 묶음배송여부 | 상품유  | 형그룹  | 배송유형  |    | 배송비 정책  |  |
|   | 0               | 1773654       | 무료배  | 송    | N      | 주문 후 | ː 발주 | 예외발송  |    | 무료      |  |
| 2 |                 | 1757846       | 2500 |      | Ν      | 주문 후 | 5 발주 | 예외발송  |    | 선결제     |  |

#### ※ 주의사항

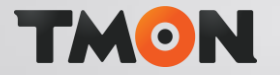

27-8p

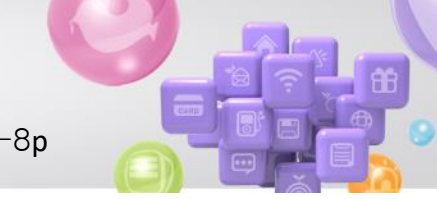

주문관리 > 배송템플릿 관리 > 2500 체크하여 배송템플릿 복사 클릭

# 3. 배송비 4500원 설정방법

1) 배송템플릿 명 : 4500 (수정하기)

2) 배송비정책 >선결제 체크 , 4500 (수정하기)

### \* 나머지는 같습니다.

3) 등록

| • | TM⊙N 배송상품 파트너센터 |         |      |       |        |      |                 |            |    |         |  |
|---|-----------------|---------|------|-------|--------|------|-----------------|------------|----|---------|--|
|   | ≡               | 티몬특     | 다 신청 | 오픈마켓  | 딜관리    | 주문관리 | E               | 레임관리       | 문  | 의·리뷰관리  |  |
|   | 사용              | 여부      | ○ 전체 | () 가능 | ○ 불가   |      |                 |            |    |         |  |
|   |                 |         |      |       |        |      |                 |            |    |         |  |
|   |                 |         |      |       |        |      |                 | 6          |    |         |  |
|   | 검색결기            | 과 13건   |      |       |        |      | 배송템             | 크<br>플릿 생성 | 배송 | 농템플릿 복사 |  |
|   | 선택              | 배송템플릿 번 | 배송템플 | 릿명 두  | 묶음배송여부 | 상품유  | 형그룹             | 배송유형       | 3  | 배송비 정책  |  |
| 6 | 0               | 1773654 | 무료배  | *     | N      | 주문 후 | <sup>회</sup> 발주 | 예외발중       | \$ | 무료      |  |
| 3 | 1               | 1757846 | 2500 | )     | N      | 주문 후 | 희발주             | 예외발등       | \$ | 선결제     |  |

#### ※ 주의사항

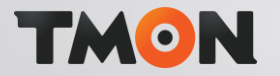

27-9p

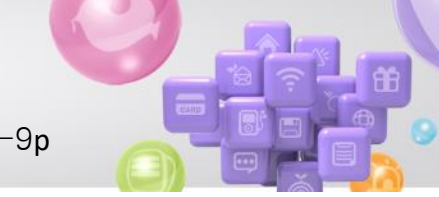

주문관리 > 배송템플릿 관리 > 2500 체크하여 배송템플릿 복사 클릭

# 3. 배송비 5000원 설정방법

1) 배송템플릿 명 : 5000 (수정하기)

2) 배송비정책 >선결제 체크 , 5000 (수정하기)

## \* 나머지는 같습니다.

3) 등록

| • | ™⊙№ 배송상품 파트너센터 |               |       |      |            |      |     |       |     |                     |
|---|----------------|---------------|-------|------|------------|------|-----|-------|-----|---------------------|
|   | ≡              | 티몬특           | 특가 신청 | 오픈마켓 | 딜관리        | 주문관리 | 클   | 레임관리  | 문의· | 리뷰관리                |
|   | 사용             | 여부            | ○ 전체  | • 가능 | ○ 불가       |      |     |       |     |                     |
|   |                |               |       |      |            |      |     |       |     |                     |
|   |                |               |       |      |            |      |     | 6     |     |                     |
|   | 검색결고           | 박 13 <u>건</u> |       |      |            |      | 배송템 | 플릿 생성 | 배송털 | <b>!플릿 복사</b>       |
|   | 선택             | 배송템플릿 번       | 배송템플  | 릿명 두 | 묶음배송여부<br> | 상품유형 | 령그룹 | 배송유형  |     | <mark>배송비 정책</mark> |
| 6 | o              | 1773654       | 무료배;  | *    | Ν          | 주문 후 | 발주  | 예외발송  |     | 무료                  |
| 2 | 1              | 1757846       | 2500  |      | N          | 주문 후 | 발주  | 예외발송  |     | 선결제                 |

#### ※ 주의사항

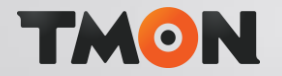

27-10p

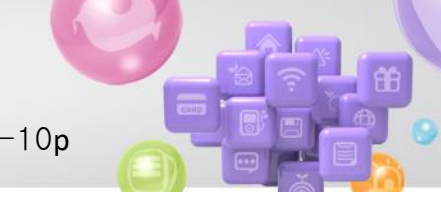

주문관리 > 배송템플릿 관리 > 2500 체크하여 배송템플릿 복사 클릭

### 3. 배송비 6000원 설정방법

1) 배송템플릿 명 : 6000 (수정하기)

2) 배송비정책 >선결제 체크 , 6000 (수정하기)

### \* 나머지는 같습니다.

3) 등록

| • | TMON 배송상품 파트너센터 |         |      |                       |        |        |      |       |         |        |
|---|-----------------|---------|------|-----------------------|--------|--------|------|-------|---------|--------|
|   | ≡               | 티몬특     | 오픈마켓 | 켓딜관리 <del>주문관</del> 리 |        |        | 레임관리 | 문의    | 문의·리뷰관리 |        |
|   | 사용              | 여부      | ○ 전체 | • 가능                  | ○ 불가   |        |      |       |         |        |
|   |                 |         |      |                       |        |        |      |       |         |        |
|   |                 |         |      |                       |        |        |      | 6     |         |        |
|   | 검색결기            | 과 13건   |      |                       |        |        | 배송템  | 플릿 생성 | 배송      | 템플릿 복사 |
|   | 선택              | 배송템플릿 번 | 배송템플 | 릿명 북                  | 묶음배송여부 | 상품유형   | 그룹   | 배송유형  |         | 배송비 정책 |
| 6 | 0               | 1773654 | 무료바  | 송                     | N      | 주문 후 1 | 발주   | 예외발송  |         | 무료     |
| 2 | 1               | 1757846 | 250  | )                     | N      | 주문 후   | 발주   | 예외발송  |         | 선결제    |

#### ※ 주의사항

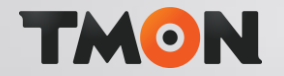

27-11p

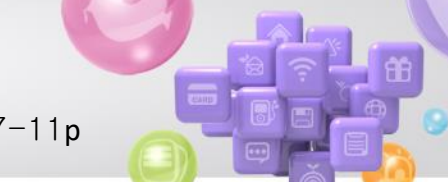

주문관리 > 배송템플릿 관리 > 2500 체크하여 배송템플릿 복사 클릭

### 3. 배송비 8000원 설정방법

1) 배송템플릿 명 : 8000 (수정하기)

2) 배송비정책 >선결제 체크 , 8000 (수정하기)

\* 나머지는 같습니다.

3) 등록

| • | ₩⊙N 배송상품 파트너센터 |                       |       |              |        |      |      |       |          |  |  |
|---|----------------|-----------------------|-------|--------------|--------|------|------|-------|----------|--|--|
|   | ≡              | 티몬특                   | 가 신청  | 오픈마켓딜관리 주문관리 |        |      | 클    | 레임관리  | 문의·리뷰관리  |  |  |
|   | 사용             | 여부                    | ○ 전체  | • 가능         | ○ 불가   |      |      |       |          |  |  |
|   |                |                       |       |              |        |      |      | 3     |          |  |  |
|   | 검색결기           | 과 13건                 |       |              |        |      | 배송템  | 플릿 생성 | 배송템플릿 복사 |  |  |
|   | 선택             | 배송템플 <mark>릿</mark> 번 | 배송템플릿 | [명           | 묶음배송여부 | 상품유  | 형그룹  | 배송유형  | 배송비 정책   |  |  |
| 6 | O,             | 1773654               | 무료배송  | 5            | Ν      | 주문 후 | 후 발주 | 예외발송  | 무료       |  |  |
| ٤ | 1              | 1757846               | 2500  |              | Ν      | 주문 휘 | 휘발주  | 예외발송  | 선결제      |  |  |

#### ※ 주의사항

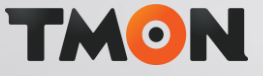

27-12p

주문관리

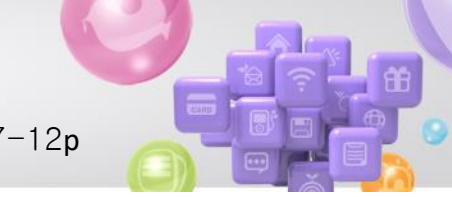

3

문의·리뷰관리

클레임관리

주문관리 > 배송템플릿 관리 > 2500 체크하여 배송템플릿 복사 클릭

# 3. 배송비 10000원 설정방법

1) 배송템플릿 명 : 10000 (수정하기)

2) 배송비정책 >선결제 체크, 10000 (수정하기)

\* 나머지는 같습니다.

3) 등록

|   | 검색결과 | <u>과 13건</u> |         |        | 배송템     | 플릿 생성 | 배송템플릿 복사 |
|---|------|--------------|---------|--------|---------|-------|----------|
|   | 선택   | 배송템플릿 번      | 배송템플릿 명 | 묶음배송여부 | 상품유형그룹  | 배송유형  | 배송비 정책   |
| 2 | O,   | 1773654      | 무료배송    | N      | 주문 후 발주 | 예외발송  | 무료       |
| 5 | 1    | 1757846      | 2500    | N      | 주문 후 발주 | 예외발송  | 선결제      |

1

오픈마켓딜관리

○ 전체 ( ● 가능 🔷 불가

**TMON** 배송상품 파트너센터

티몬특가 신청

 $\equiv$ 

사용여부

#### ※ 주의사항

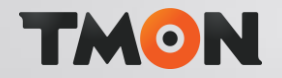

27-13p

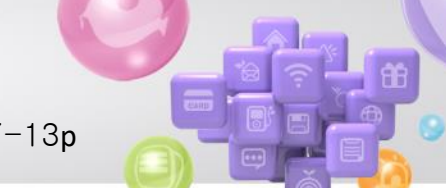

주문관리 > 배송템플릿 관리 > 2500 체크하여 배송템플릿 복사 클릭

### 3. 배송비 해외 배송비 5000원 설정방법

1) 배송템플릿 명 : 해외5000 (수정하기)

상품유형 그룹 💿 <sup>해외구매</sup> (해외직배송/해외 구매대행) 2)

3) 배송비정책: 선결제 체크, 5000 (수정하기)

\* 나머지는 같습니다.

3) 등록

| • | ™⊙№ 배송상품 파트너센터 |              |       |              |                          |      |                 |       |          |  |  |
|---|----------------|--------------|-------|--------------|--------------------------|------|-----------------|-------|----------|--|--|
|   | ≡              | 티몬특가 신청      |       |              | 오픈마켓딜관리 <del>주문관</del> 리 |      |                 | 레임관리  | 문의·리뷰관리  |  |  |
|   | 사용             | 여부           | ○ 전체  | • 가능         | ○ 불가                     |      |                 |       |          |  |  |
|   |                |              |       |              |                          |      |                 |       |          |  |  |
|   |                |              |       |              |                          |      |                 |       |          |  |  |
|   | 검색결고           | <u>박 13건</u> |       |              |                          |      | 배송템             | 플릿 생성 | 배송템플릿 복사 |  |  |
|   |                |              |       |              |                          |      |                 |       |          |  |  |
|   | 선택             | 배송템플릿 번      | 배송템플릿 | ·명 두         | ¦음배송여부                   | 상품유  | 형그룹             | 배송유형  | 배송비 정책   |  |  |
| 5 | 0              | 1773654      | 무료배송  | <del>;</del> | Ν                        | 주문 후 | <sup>회</sup> 발주 | 예외발송  | 무료       |  |  |
| ٤ | 1              | 1757846      | 2500  |              | Ν                        | 주문 후 | 티 발주            | 예외발송  | 선결제      |  |  |

#### ※ 주의사항

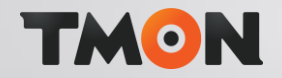

27-14p

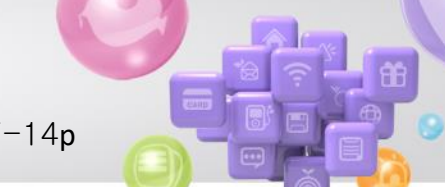

주문관리 > 배송템플릿 관리 > 2500 체크하여 배송템플릿 복사 클릭

### 3. 배송비 해외 배송비 10000원 설정방법

1) 배송템플릿 명 : 해외10000 (수정하기)

 해외구매
 (해외직배송/해외 구매대행) 상품유형 그룹 2)

3) 배송비정책: 선결제 체크, 10000 (수정하기)

\* 나머지는 같습니다.

3) 등록

|   | ΓΜ   | <b>⊙N</b> 배송성 | 상품 파트 | 너센터                    | 1  | 1     |      |     |       |                |         |
|---|------|---------------|-------|------------------------|----|-------|------|-----|-------|----------------|---------|
|   | ≡    | 티몬특           | 가 신청  | 오픈마켯                   | 빈딜 | 관리    | 주문관리 | 클   | 레임관리  | 문              | 의·리뷰관리  |
|   | 사용   | 여부            | ○ 전체  | <ol> <li>가능</li> </ol> | C  | ) 불가  |      |     |       |                |         |
|   |      |               |       |                        |    |       |      |     |       |                |         |
|   |      |               |       |                        |    |       |      |     |       |                |         |
|   | 검색결기 | 라 13건         |       |                        |    |       |      | 배송템 | 플릿 생성 | भ <del>ा</del> | 송템플릿 복사 |
|   | 선택   | 배송템플릿 번       | 배송템플  | 릿명                     | 묶  | 음배송여부 | 상품유형 | 킹그룹 | 배송유형  | 4<br>5         | 배송비 정책  |
| 6 | 0    | 1773654       | 무료배   | *                      |    | N     | 주문 후 | 발주  | 예외발송  | ţ              | 무료      |
| 4 | 1    | 1757846       | 2500  |                        |    | Ν     | 주문 후 | 발주  | 예외발송  | ŧ              | 선결제     |

#### ※ 주의사항

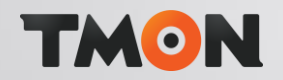

27-15p

#### 오픈마켓 판매자를 위한 위탁배송 종합B2B 도매아토즈

ATOZ Q 통합검색 -검색어를 입력하세요. 현재 총 401,031기 보유 적립금: 4,339,860 원 공지사항 **E** CATEGORY 오토샵 설정 오토샵 리스트 엑셀주문하기 주문배송조회 DB다운로드 품절/단 판매사 메뉴 오토샵 정보 입력 공지사항 오툐샵을 사용하기 위한 오픈마켓의 정보를 입력합니다. 주문/배송조회 쿠팡 정보입력 세금계산서내역 아이디 비밀번호 업체코드 Access Key 장바구니 아토즈 문의하기 쿠팡정보 저장 1:1 공급사 상품문의 위메프 정보입력 1:1 공급사 주문문의 아이디 비밀번호 긴급/알림쪽지 적립금 충전/사용내역 위메프정보 저장 2 포인트 사용내역 티몬 정보입력 엑셀 주문하기 아이디 비밀번호 품절/단종/재입고 상품DB 다운로드 티몬정보 저장 오토샵 설정 

- 1. 아토즈 홈페이지 > 오토샵 설정
- 2. 티몬 정보입력 > 티몬정보 저장 클릭

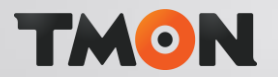

27-16p

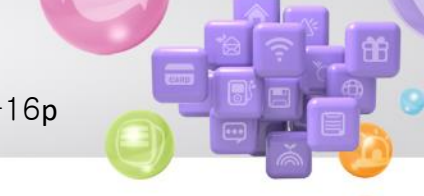

오토샵 로그인

- 1. 티몬>상품등록>판매가 설정
- 2. 마진률 설정

-티몬 카테고리별 수수료는 자동 포함되어 상품등록 됩니다. 순수 마진률만 입력하세요.

(부가세 별도)

-판매가 설정 1번~10번 설정 자유 입니다.

참고하여 설정해 주세요.

미설정시 2 마진률로 등록됩니다.

3. 설정저장 클릭

| 쿠 팡       위 메 프       티몬       11번가       스마트스토어       프로그램 4         상품 조회 / 삭제       상품등록       품절/재입고/가격변경       송장       주문         판매가 설정       등록 카테고리       상품등록       ************************************ |
|----------------------------------------------------------------------------------------------------|
| 상품 조회 / 삭제 상품등록 품절/재입고/가격변경 송장 주문<br>판매가 설정 등록 카테고리 상품등록<br>* 마켓수수료는 카테고리 별로 수수료가 발생되며 프로그램이 자동계산합니다. 순수 마진률만 입력하세요. (마진<br>2 판매가 설정 기본                                                                            |
| 판매가 설정 등록 카테고리 상품등록<br>* 마켓수수료는 카테고리 별로 수수료가 발생되며 프로그램이 자동계산합니다. 순수 마진률만 입력하세요. (마진<br>2) 안매가 설정 기본.                                                                                                    |
| * 마켓수수료는 카테고리 별로 수수료가 발생되며 프로그램이 자동계산합니다. 순수 마진률만 입력하세요. (마진<br>2) 판매가 설정 기본                                                                                                    |
|                                                                                                    |
| 마진률(%)<br>10 최종 판매가격 10원                                                                                                    |
| -판매가 설정 1번<br>판매가 설정 1번<br>                                                                                                    |
| - 판매가 설정 2번                                                                                                    |
| 사용하기                                                                                                    |
| 공급가격(도매가격) <u>30001</u> ~ <u>100000</u> 원일경우 마진설정                                                                                                    |
| - 코메가 글 3 4년                                                                                                    |

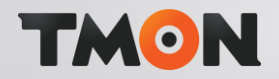

27-17p

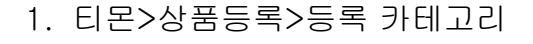

# 2. 1차 카테고리 선택>등록하기

1차만 등록해도 됩니다. 총 9개의 카테고리 등록해 주세요.

3. 설정저장 클릭

| 2토샵.       |            |              |          |         |           |
|------------|------------|--------------|----------|---------|-----------|
| 쿠팡         | 위 메 프      | 티몬 11번가      | 스마트스토어   | 프로그램 설정 |           |
| 상품 조회 / 산  | 제 상품등록 품절  | 김/재입고/가격변경 성 | 응장 주문    |         |           |
| 판매가 설정     | 등록 카테고리    | 상품등록         |          |         |           |
| 카테고리 선     |            |              |          |         |           |
| 1차         | ·카테고리 2치   | ·카테고리 33     | 차카테고리 4차 | 카테고리    | <b>y</b>  |
| 도서/취미/     | /반려동물 🔹 선택 | \$           | \$       | \$      | 등록하기 설정저장 |
| L          |            |              | ,        |         |           |
| 번호         | 1차 카테고리    | 2차 카테고리      | 3차 카테고리  | 4차 카테고리 | 카테고리 번호   |
| ✓ 1        | 의류/잡화      |              |          |         | 001       |
| ✓ 2        | 뷰티         |              |          |         | 002       |
| ✓ 3        | 식품         |              |          |         | 004       |
| ✓ 4        | 레저/자동차     |              |          |         | 003       |
| 5          | 출산/육아      |              |          |         | 005       |
| ✓ 6        | 생활/건강      |              |          |         | 006       |
| ✓ 7        | 디지털/가전/컴퓨터 |              |          |         | 007       |
| ✓ 8        | 가구/인테리어    |              |          |         | 008       |
| ✓ <u>9</u> | 도서/취미/반려동물 |              |          |         | 009       |
|            |            |              |          |         |           |
|            |            |              |          |         |           |
|            |            |              |          |         |           |
|            |            |              |          |         |           |
|            |            |              |          |         |           |
|            |            |              |          |         |           |
|            |            |              |          |         |           |
|            |            |              |          |         |           |
|            |            |              |          |         |           |
|            |            |              |          |         |           |
|            |            |              |          |         |           |
|            |            |              |          |         |           |
|            |            |              |          |         |           |
|            |            |              |          |         |           |
|            |            |              |          |         |           |
|            |            |              |          |         |           |
|            |            |              |          |         |           |
|            |            |              |          |         |           |

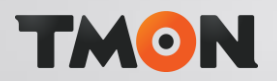

27-18p

#### 1. 티몬>상품등록>상품등록

아토즈 상품등록된 날짜
 2019-4-20일 부터 상품등록 되었습니다.
 참고하여 기간설정해 주세요.

#### 3. 제휴채널 등록여부?

네이버, 다음 등 제휴채널 등록됩니다. 체크하여 등록시 2% 더 포함되어 등록됩니다.

4. 설정저장 클릭

5. 인증번호 로그인 체크 > 상품등록 클릭

※ 티몬 상품 등록갯수 제한없이 계속등록 가능합니다.

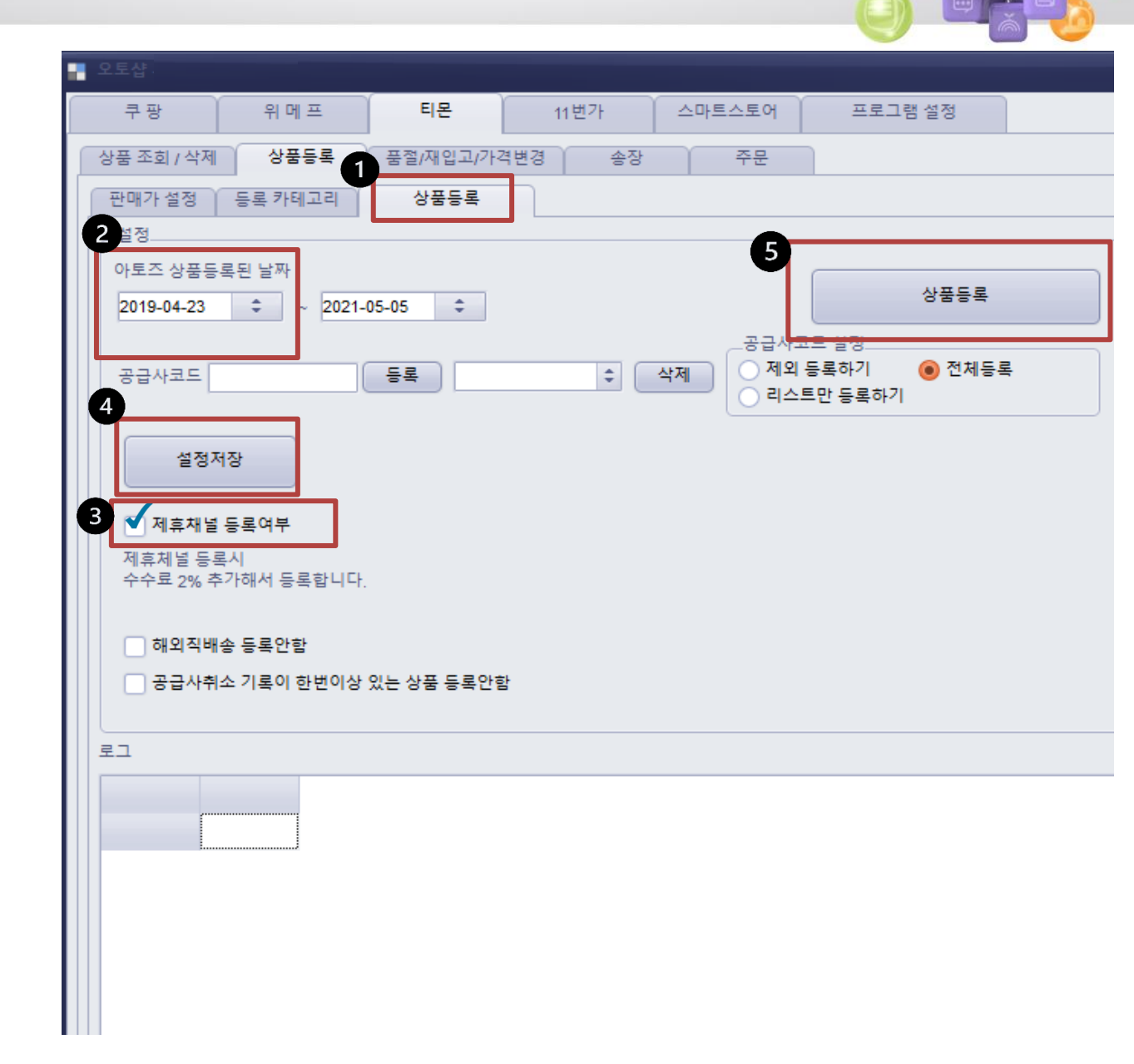

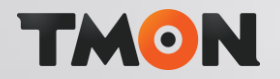

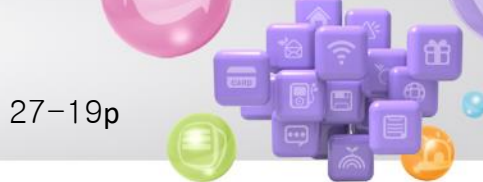

- 1. 티몬 > 품절/재입고/가격변경
- 2. 품절/재입고/가격변경 인증번호 로그인 체크>시작
- 3. 자동 도매가인상,인하 인증번호 로그인 체크>시작
- ※ 품절,재입고,가격변경 자동화 처리 됩니다.

|   | 오토샵                               |                                           |                                       |                             |              |                           |
|---|-----------------------------------|-------------------------------------------|---------------------------------------|-----------------------------|--------------|---------------------------|
|   | 쿠팡                                | 위메프                                       | 티몬                                    | 11번가                        | 스마트스토어       | 프로그램 설정                   |
|   | 상품 조회 / 삭제                        | 상품등록                                      | 품절/재입고/가?                             | 격변경 송장                      | 주문           |                           |
| 2 | _자동 품철,단종,<br>시작                  | 재입고                                       |                                       | •                           | 20:<br>      | 21-05-06 🗘                |
| 3 | _자동 도매가인상                         | 상, 도매가인하<br>-                             |                                       |                             | 20           | 21-05-06 \$<br>참짜 부터 다시하기 |
|   | 🗌 공급사취소                           | 기록이 한번이상 있                                | 는 상품 재입고 처                            | 리 안함                        |              |                           |
|   | 티몬 딜명검색0<br>등록된 상품 전7<br>티몬 판매가격5 | 이 안되는 버그로 인천<br>체 검수후 아토즈 싱<br>리 판매가설정 대로 | 패 상품 딜 재등록 ö<br>'품상태,가격을 재=<br>변경됩니다. | 해야 검색이 됩니다.<br>수정 합니다. (이기능 | 은 한번만 하면 됩니! | 다.)                       |
|   | 2021-01-30                        | \$ 상품등록한                                  | 날짜부터 시작합니                             | I다. (최초 상품등록한               | 한날짜 이전부터 시작  | 작하세요)                     |
|   | 시작                                |                                           |                                       |                             |              |                           |
|   |                                   |                                           |                                       |                             |              |                           |
|   |                                   |                                           |                                       |                             |              |                           |
|   |                                   |                                           |                                       |                             |              |                           |

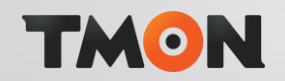

1. 자동 송장입력

티몬 자동 송장입력>시작 상품 발송시 티몬과 연동되어 자동송장 처리 됩니다.

| 쿠팡         | 위메프           | 티몬        | 11번가    | 옥 션 / 지마켓 | 롯데온 |          | 자동 송장입력 | 등록된 상품명 |
|------------|---------------|-----------|---------|-----------|-----|----------|---------|---------|
| 크파 파도 소재   | 0124          |           |         | 1 CT TTX  |     | U        |         |         |
|            |               |           |         |           |     | 변호       | 소 수문번호  | 택배사     |
|            |               |           |         |           |     |          |         |         |
| 위메프 자동 송   | 장입력           |           |         |           |     |          |         |         |
| ×          | I작            |           |         |           |     |          |         |         |
| 티모파도소자     |               |           |         |           |     |          |         |         |
|            |               |           |         |           |     |          |         |         |
| Ĺ ^        | 14            |           |         |           |     |          |         |         |
| .11번가 자동 송 | 장입력           |           |         |           |     |          |         |         |
|            | 작             |           |         |           |     |          |         |         |
| _처리할 계     | 정선택           |           |         |           |     |          |         |         |
| 2          | 예정(1) 📝 계정(2) | ) 📝 계정(3) | 🖌 계정(4) |           |     |          |         |         |
| ESM 자동 송장  | 입력            |           |         |           |     |          |         |         |
| Å          | I작            |           |         |           |     |          |         |         |
|            |               |           |         |           |     |          |         |         |
| .롯데온 자동 송  | 장입력           |           |         |           |     |          |         |         |
|            | 1작            |           |         |           |     |          |         |         |
|            |               |           |         |           |     |          |         |         |
|            |               |           |         |           |     |          |         |         |
|            |               |           |         |           |     |          |         |         |
|            |               |           |         |           |     |          |         |         |
|            |               |           |         |           |     |          |         |         |
|            |               |           |         |           |     |          |         |         |
|            |               |           |         |           |     |          |         |         |
|            |               |           |         |           |     |          |         |         |
|            |               |           |         |           |     | <u>L</u> |         |         |

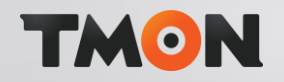

27-21p

- 1. 티몬 > 주문
- 2. 결제완료 검색시
- 주문들어온 상품 검색됩니다.
- 3. 신규주문 전체 주문확인 으로 변경 클릭
- 4. 아토즈 상품열기 클릭

| 오토샵                             |                                                                                    | _ 01       |
|---------------------------------|------------------------------------------------------------------------------------|------------|
| 쿠팡 위메프 티몬 111                   | 가 프로그램 설정                                                                          |            |
| 상품 조회 / 삭제 상품등록 품절/재입고/가격변경     | 송장 주문 3                                                                            |            |
| 2021-04-05 + 2021-05-06 + 2     | 제완료 < 검색 신규주문 전체 주문확인 으로 변경                                                        | 4          |
| [ 달기 - 0 주문번호 2918138062 주문일시 2 | 21-05-06 14:40:55 결제일시 2021-05-06 14:40:55 주문자이름 박민영 수취인연락처 010-2030-2102 상태: 결제완료 | 아토즈 상품열기   |
| 수취인이름 박민영 배송주소 인천광역시 남동구        | 구월남로 127 (구월동) 더클 상세주소 우편번호 21557 메세지 (주문번호: 2918138062)                           | 주문열기       |
| 노출상품명 고양이 장난감시리즈 펫모닝 골프공        | 상품코드 5877443730                                                                    |            |
| 상품명 고양이 장난감시리즈 펫모닝 골프공          | 음선 고양이장난감시리즈 펫모닝 수량 1 개당가격 4,250 결제금액 4,250 아토즈코드 AZ00831354 1 번 ♥                 | 상품준비중 변경하기 |

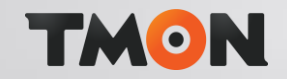

27-22p

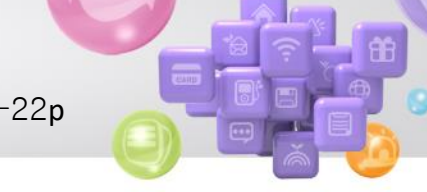

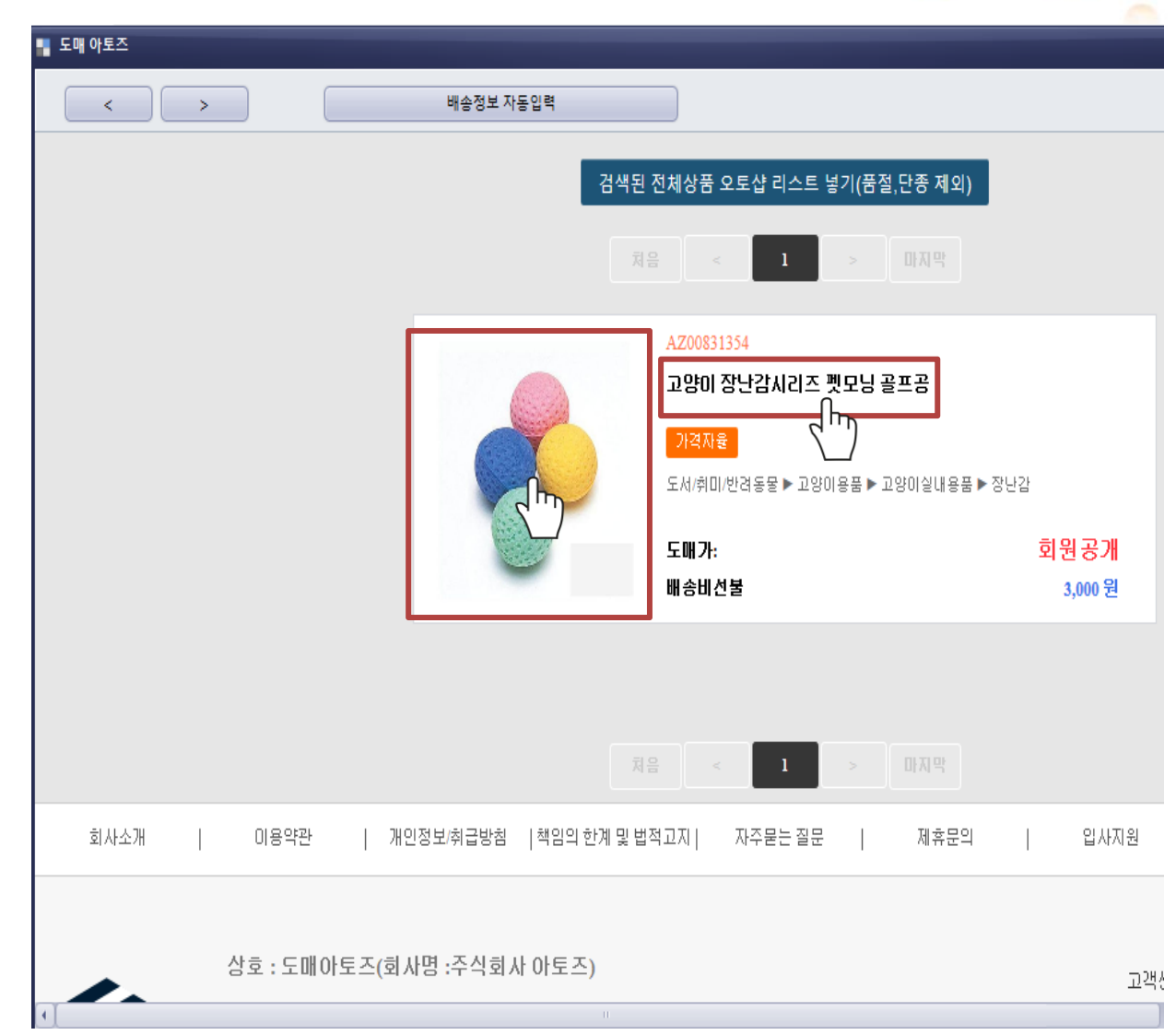

1. 주문 상품이 검색됩니다.

이미지나 상품명 클릭해 주세요.

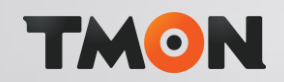

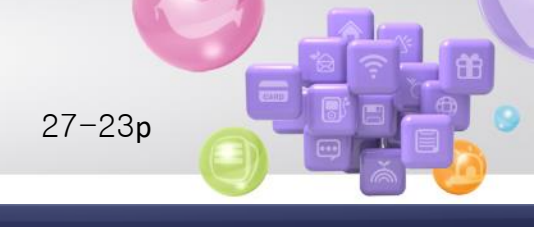

1. <mark>옵션</mark> 및 <mark>수량</mark> 확인하여 구매하기 클릭합니다.

| 도매 아토즈                                                                                                    |              |   |             |              |           |       |
|----------------------------------------------------------------------------------------------------|--------------|---|-------------|--------------|-----------|-------|
| < >                                                                                                    | 배송정보 자동입     | 력 |             |              |           |       |
|                                                                                                    |              |   |             |              |           |       |
|                                                                                                    |              |   | 도서/취미/반려동물  | > 고양이용품 > 고양 | 이실내용품 > 장 | 난감    |
| Carlo and                                                                                                    |              |   | 소비자 판매가     |              |           |       |
| Alexander and                                                                                                    |              |   | 도매가         |              |           | i     |
|                                                                                                    |              |   | 반품가능여부      |              |           |       |
|                                                                                                    |              |   | 원산지         |              |           |       |
|                                                                                                    |              |   | 제조사/수입사     |              |           |       |
| and a state of the                                                                                                    |              |   | 특별공지        |              |           |       |
| A second second s |              |   | 배송마감        |              | 14:00     | 분까지 주 |
|                                                                                                    |              |   | 배송비 (제주/도서산 | ·간)          |           |       |
| 상품코드                                                                                                    | AZ00831354   |   | 구매수량        | - 1          | +         |       |
| 발송처코드                                                                                                    | 00000283     |   | 배송비선택       | 배송비 선불       | ł         |       |
| 상품 등록일                                                                                                    | 2019-12-13   | Г |             |              |           |       |
| 상품 수정일                                                                                                    |              |   | 구매하7        | <br>         | 장바구니      |       |
| 묵음배송 가능 수량                                                                                                    | 무제한          | L |             |              |           |       |
| 고야미죄자나가 고야미고 고야미요푸 우지미느고                                                                                                    | 1야이자나가 귀야이스크 |   |             |              |           |       |
|                                                                                                    |              |   |             |              |           |       |

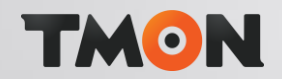

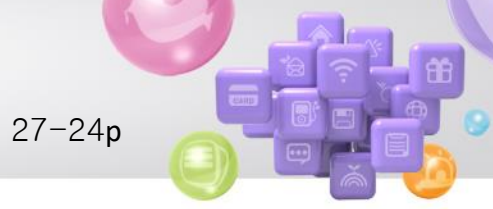

#### 1. 배송정보 자동입력 클릭합니다.

(주문자 정보 자동으로 입력됩니다.)

| - 도해 아포드                |                                    |                  |      |          |             |  |  |  |
|-------------------------|------------------------------------|------------------|------|----------|-------------|--|--|--|
| < >                     |                                    | 배송정보             | 자동입력 | ſm       |             |  |  |  |
| 오픈마켓 판매자를 위한            | · 위탁배송 종합B2B 도                     | 대아토즈             |      |          |             |  |  |  |
|                         |                                    |                  |      |          |             |  |  |  |
| <b>↓</b> ∧⊤oz           | 통합검색 ▼                             | 검색어를 입           | 력하세의 | æ.       |             |  |  |  |
|                         |                                    |                  |      |          |             |  |  |  |
| $\equiv$ category       | 보유 적립금: <mark>4,339,</mark>        | 860 원 <u>공</u> : | [사항  | 오토샵설정    | 오토샵 리스트     |  |  |  |
| 주문상품 정보                 |                                    |                  |      |          |             |  |  |  |
| 상품/옵션정보                 |                                    |                  |      |          |             |  |  |  |
| [AZ00831354]<br>고양이 장난감 | [AZ00831354]<br>고양이 장난감시리즈 펫모닝 골프공 |                  |      |          |             |  |  |  |
| 배송정보입력                  | 배송정보입력                             |                  |      |          |             |  |  |  |
| 배송지 선택                  | ○ 기본배송지                            | ○ 신규 배송지         |      | 방는사람 정보기 | ト주문자와 같습니다. |  |  |  |
| 수령자명                    |                                    |                  |      |          |             |  |  |  |
| 수령지 주소                  |                                    |                  |      |          |             |  |  |  |
|                         |                                    |                  |      |          |             |  |  |  |

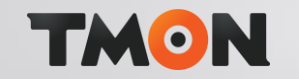

27-25p

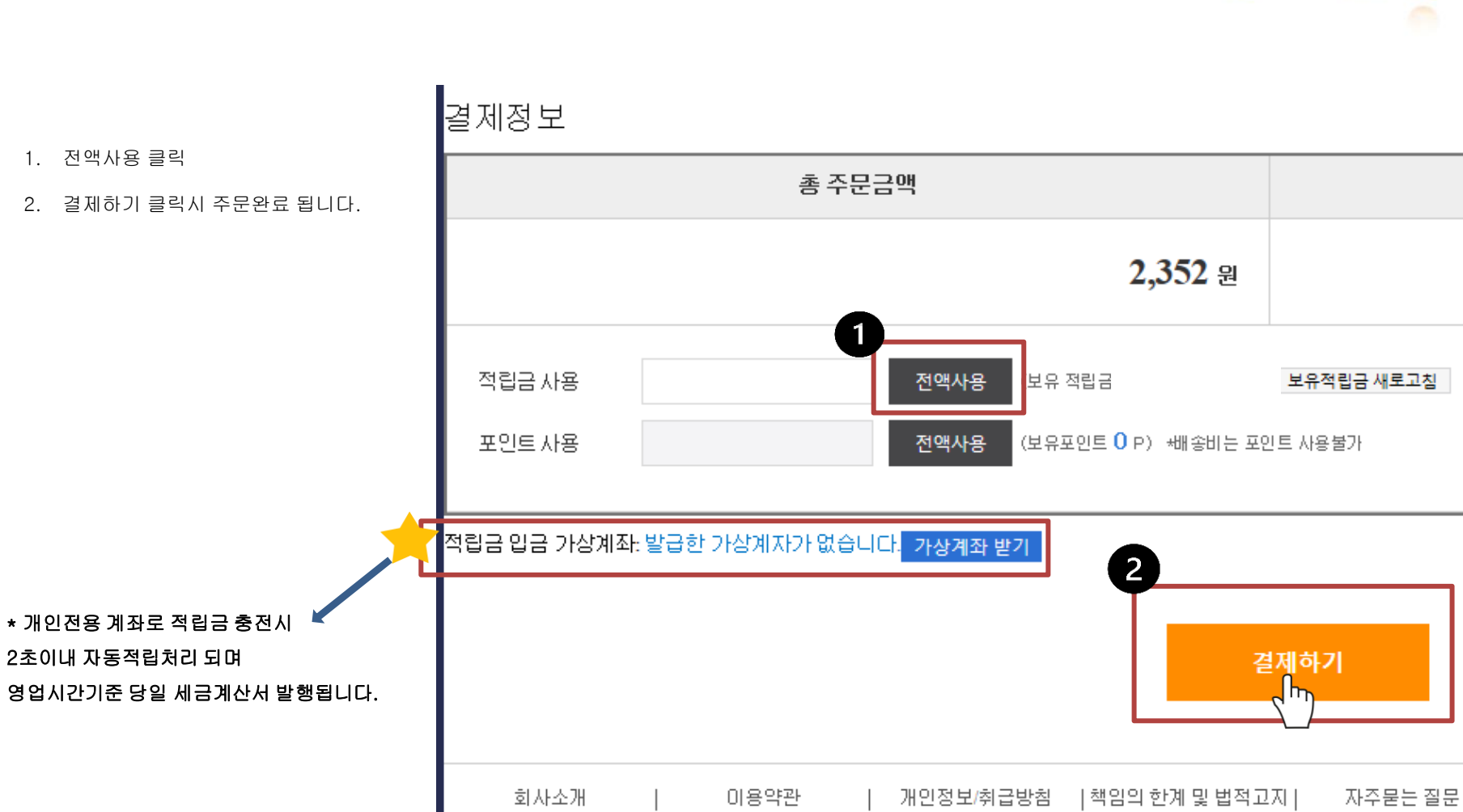

1. 전액사용 클릭

2. 결제하기 클릭시 주문완료 됩니다.

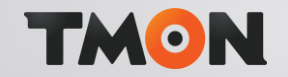

27-26p

주문취소 요청

-

반퓓

배송완료

9

## 주문/배송조회

결제완료

1

배송준비

1

- 1. 결제완료 클릭하면 주문건 확인이 가능합니다.
- 주문상태 > 전체 >조회하기 클릭시 모든 주문건 확인 됩니다.

| 조회기간 구분   | 주문일자       | ▼                           |
|-----------|------------|-----------------------------|
| 조회기간 선택 2 | 2021-04-06 | ▼ ~ 2021-05-06 ▼ 오늘 10일 15일 |
| 주문상태      | 전체 🛃       | 결제완료 배송준비 배송중 배송완료          |
| -         | 취소요청       | 취소완료 반품요청중 판매사 반품진행 공급사 반품? |
| 통합검색      | 전체검색       | ▼ 조회하기                      |

배송중

-

| <b>주문일자</b><br>(배송완료일자) | <b>주문 상품명</b><br>(주문코드)-(외부주문코드)                 | 발송상태 |  |
|-------------------------|--------------------------------------------------|------|--|
| 2021-05-06 17:25        | 고양이 장난감시리즈 펫모닝 골프공<br>(1620289504505CS0AICKA)-() | 결제완료 |  |

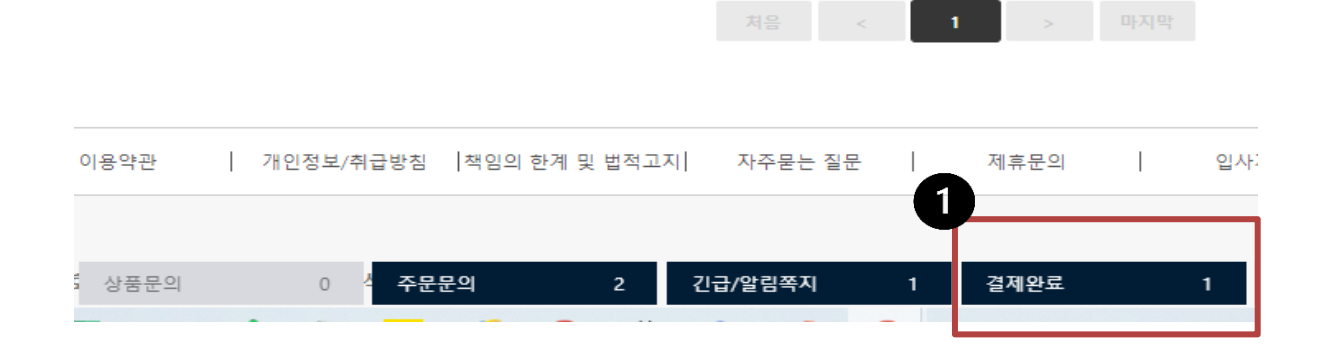

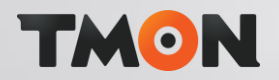

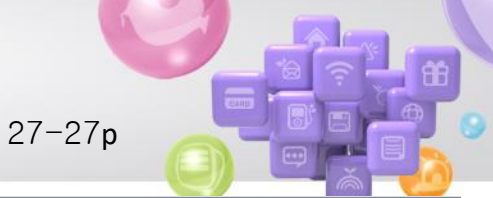

#### 오픈마켓 판매자를 위한 위탁배송 종합B2B 도매아토즈

| 근 A T E G O R Y       보유 적립금       공지사항       오토샵 설정       오토샵 리스트       액셀주문하         판매사 메뉴       적립금 계좌정보       전용가상계좌 입금금액은 1만원 이상부터 가능합니다.       1       1       1 | ት기 주문배송조회 DB다운 |
|----------------------------------------------------------------------------------------------------|----------------|
| 판매사 메뉴         적립금 계좌정보           공지사항         전용가상계좌 입금금액은 1만원 이상부터 가능합니다.                                                                                             |                |
| 공지사항 전용가상계좌 입금금액은 1만원 이상부터 가능합니다.                                                                                                    |                |
|                                                                                                    |                |
| 주문/배송조회                                                                                                    |                |
| 세금계산서내역 예금주명 은행명 전                                                                                                    | 연용 계좌번호        |
| 장바구니 전립금 입금 계좌가 없습니다.                                                                                                    | 저요 계좌버호 부여받기   |
| 아토즈 문의하기                                                                                                    |                |
| 1:1 공급사 상품문의                                                                                                    |                |
| 1:1 공급사 주문문의 적립금 충전 / 사용내역                                                                                                    |                |
| 긴급/알림쪽지                                                                                                    |                |
| 적립금 충전/사용내역 조회기간 2021-04-06 ~ 2021-05-06 전체 ▼ 수령인                                                                                                    | 검색             |
| 포인트 사용내역 발생일자 주문코드 수령인                                                                                                    | 발생내역           |
| 액셀 주문하기                                                                                                    | 습니다            |
| 품절/단종/재입고                                                                                                    |                |
| 상품DB 다운로드                                                                                                    |                |
| 으토샵 설정                                                                                                    |                |
| 내정보 수정                                                                                                    |                |
| 적립금 계좌번호 보기                                                                                                    |                |

#### < 적립금 충전 방법>

- 1. 판매사 메뉴 > 적립금 충전/사용내역
- 2. 전용 계좌번호 부여받기 (계좌번호 생성됩니다. 전용계좌 입금시 2초 이내 적립처리 됩니다.)

### ※ 적립금 충전금액

평일기준 당일 세금계산서 발행 됩니다.